# VERTUO CREATISTA - Connessione WiFi

Last Modified on 05/02/2025 4:32 pm CET

## Step 1:

Controlla che la macchina e il WIFI siano accesi

#### Step 2:

Apri l'app Nespresso, clicca sull'icona della macchina e seleziona l'opzione "connettività"

#### Step 3:

L'app Nespresso ricerca in automatico tutte le reti disponibili, se non compare nessuna rete seleziona "Refresh"

### Step 4:

Inserisci la password una volta selezionata la rete e clicca per connettere. Successivamente seleziona OK

#### Step 5:

Gentile cliente, se necessiti di ulteriore assistenza ti invitiamo a contattarci tramite uno dei nostri canali, comunicando al nostro specialista del caffè il seguente codice come riferimento del test che hai effettuato: **VCR028** 

- Scrivici via Whatsapp cliccando qui- da lunedì a domenica, dalle 8:00 alle 22:00
- Scrivici via Live chat cliccando qui dalle 8:00 alle 22:00